# 接続方法のご案内 (MF121用:USBタイプ)

このたびは「Web-さんいん モバイルプラン」をご契約いただきまして、誠にありがとうございます。 ご利用の前に、あるいはご利用中に、本書「接続方法のご案内」および「QuickGuide」「取扱説 明書」をよくお読みいただき、正しくお使いください。ご不明な点がございましたら、本書「接続方法 のご案内」13ページに記載の「お問い合わせ窓口」までお問い合わせください。

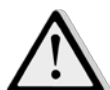

FOMA端末を接続したままパソコンの起動または再起動を行うと、FOMA端末が正しく認 識されずに通信できない場合があります。この場合は、FOMA端末をいったん取り外し、 再度接続してください。それでも通信できない場合はFOMA端末を取り外してパソコンの 再起動を行った後、再度FOMA端末を接続してください。

## セットアップ完了までの流れ

1. ユーティリティのインストール(P. 4~)

FOMA端末をパソコンに認識させるためのソフトをインストールします。

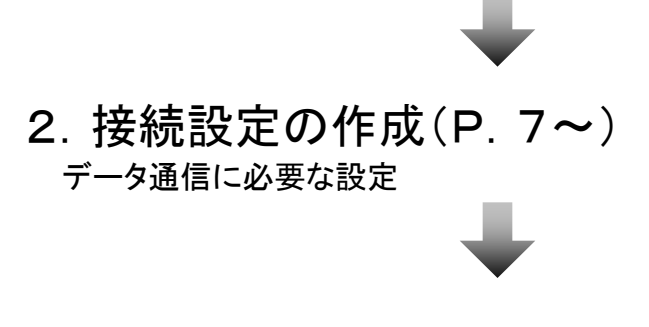

3. 接続と切断(P. 10~)

モバイル/リモートアクセスFOMA※タイプへの接続・切断に必要な手順

4. 付録/困ったときには(P. 12)

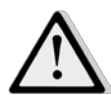

●あらかじめデータ通信カードをパソコンから取り外しておいてください。

●Administrator権限またはパソコンの管理者権限を持ったユーザアカウントで行ってください。

それ以外で行うとエラーになります。パソコンのAdministrator権限または管理者権限の設定など詳細については、各パソコンメーカー、各OSメーカーにお問い合わせください。

●インストールを始める前に、現在使用中または常駐しているプログラムを終了してください。

●インストール手順や確認手順はOSにより異なります。ご利用になるパソコンのOSに合った説明をご参照ください。 ※FOMAは株式会社エヌ・ティ・ティ・ドコモの登録商標です。

## 1. ユーティリティのインストール

#### お知らせ

- ・インストール中は、データ通信カードを取り外さないでください。
- ・ご使用のパソコンによっては、インストールには多少時間がかかる場合があります。
- ・データ通信中にインストールおよびアンインストールを行わないでください。
- ・インストールを行う場合、必ずパソコン管理者権限を持つユーザアカウントで行ってください。それ以外のアカウントでインストールすると、エラーになります。 ・パソコン管理者権限の設定操作については、各パソコンメーカー等にお問合せください。

#### ●Windowsの場合

- 1. データ通信カードをパソコンに取り付けます。
- 自動再生の画面が表示されます。
   ※インストールウィザードが自動的に開始されない場合は、 「マイコンピュータ」→「ZTEMODEM」をダブルクリックして 実行してください。
- 3.「次へ」をクリックします。

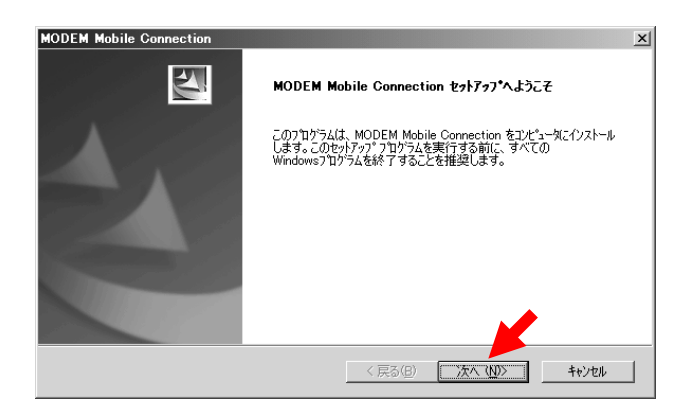

4. 「使用許諾契約の全条項に同意します」に チェックを入れ、「次へ」をクリックします。

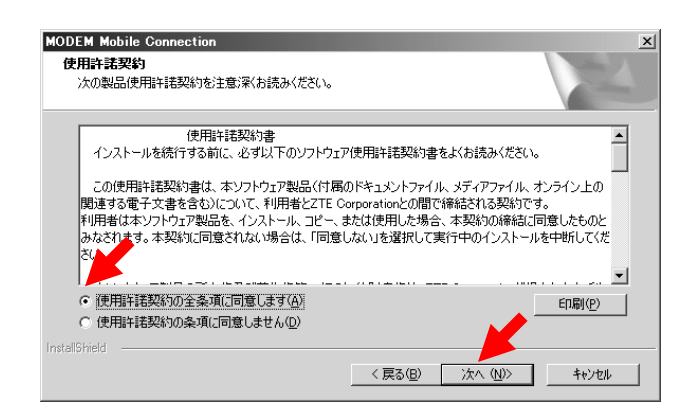

5. 「インストール先の選択」の画面が表示され ますので、インストール先フォルダを指定し、 「次へ」をクリックしてください。インストール が開始されます。

#### 

※初期設定では、以下フォルダにインストールします。 C:¥Program Files¥MODEM Mobile Connection

 インストールが完了すると、以下画面が表示 されますので、「完了」をクリックします。 インストール終了後、ユーティリティが自動 起動されます。

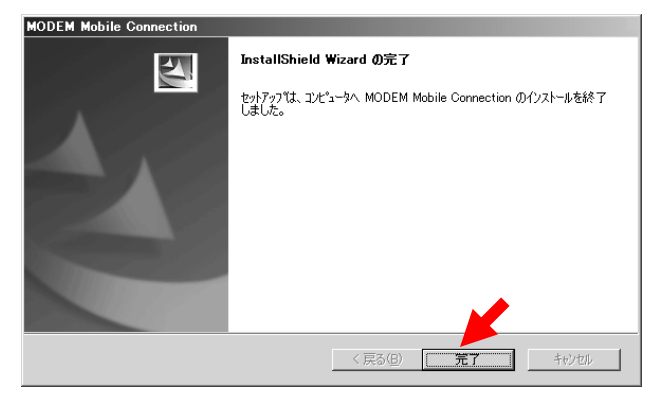

## 1. ユーティリティのインストール

お知らせ

#### ・インストール中は、データ通信カードを取り外さないでください。 ・ご使用のパソコンによっては、インストールには多少時間がかかる場合があります。 ・データ通信中にインストールおよびアンインストールを行わないでください。 ・インストールを行う場合、必ずパソコン管理者権限を持つユーザアカウントで行ってください。それ以外のアカウントでインストールすると、エラーになります。 ・パソコン管理者権限の設定操作については、各パソコンメーカー等にお問合せください。 Macintoshの場合 5. 使用許諾契約の内容を確認の上、「続ける」 1. データ通信カードをパソコンに取り付けます。 をクリックします。 Section Manager のインストール 2. デスクトップに表示されるCDイメージ「ZTE 使用許諾契約 MODEM」をダブルクリックします。 日本語 \$ ⊖ はじめに ⊖ 使用許諾契約 使用許諾契約書 ⊖ インストール先の選択 インストールを続行する前に、必ず以下のソフトウェア使用許諾契約 ⊖ インストールの種類 書をよくお読みください。 インストール この使用許諾契約書は、本ソフトウェア製品(付属のドキュメント 概要 ファイル、メディアファイル、オンライン上の関連する電子文書を含 む)について、利用者とZTE Corporationとの間で締結される契約で 利用者は本ソフトウェア製品を、インストール、コピー、または使用 3. インストールパッケージ「Mobile Connection した場合、本契約の締結に同意したものとみなされます。本契約に同 意されない場合は、「同意しない」を選択して実行中のインストール Manager Iをダブルクリックします。 を中断してください。 本ソフトウェア製品の所有権及び著作権等一切の知的財産権は、 000 ZTEMODEM Corporationが保有します。利用者は、ソフトウェアや添付のマ 4 1 (プリント…) 保存… 展る 続ける Mobile Connection 6.「同意する」をクリックします。 全 tnoriyukfsi 開 デスクトップ 日本類 このソフトウェアのインストールを続けるには、ソフトウェア使用許諾契 検索 約の条件に同意する必要があります。 (-) 今日 () INE 過去1週間 回すべてのイメージ インストールを続けるには、"同意する"をクリックしてください。インス すべてのムービ トールをキャンセルしてインストーラを終了する場合は、"同意しない (回) すべての書類 リックしてください。 使用許諾契約を読む 同意しない 同意する 1項目,0KB空き 4. インストーラが起動したら、「続ける」をクリッ 7. ユーティリティのインストール先を選択できま クします。 す。インストールするボリュームを選択し、「続 ける」をクリックします。 000 🚽 Mobile Connection Manager のインストール ようこそ Mobile Connection Manager インストーラヘ 🔴 🔿 🔿 🧼 Mobile Connection Manager のインストール インストール先の選択 ⊖ はじめに このソフトウェアをインストールするために必要な手 Mobile Connection Manager ソフトウェアをインストールす ーインストールダ 順が表示されます。 ⊖ はじめに るボリュームを選択してください。 インスト ⊖ インストール先の選択 •インストー ● インストー 概要 ·インストイル ● 概要 Macintosh HD 196 GB 空き 合計 232 GB このソフトウェアをインストールするには、23.4 MBのディスク領 域が必要です。 このソフトウェアをポリューム"Macintosh HD"にインストールする ことを選択しました。 (戻る)( 続ける (戻る)( 続ける

## 1. ユーティリティのインストール

#### お知らせ

- ・インストール中は、データ通信カードを取り外さないでください。
- ・ご使用のパソコンによっては、インストールには多少時間がかかる場合があります。
- ・データ通信中にインストールおよびアンインストールを行わないでください。
- ・インストールを行う場合、必ずパソコン管理者権限を持つユーザアカウントで行ってください。それ以外のアカウントでインストールすると、エラーになります。
   ・パソコン管理者権限の設定操作については、各パソコンメーカー等にお問合せください。

#### ●Macintoshの場合

8.「インストール」をクリックし、インストールを 開始します。

| 000 00                                | Mobile Connection Manager のインストール                                      |
|---------------------------------------|------------------------------------------------------------------------|
|                                       | Macintosh HD"に標準インストール                                                 |
| ⊖ はじめに<br>⊖ インストール先の選択<br>⊖ インストールの種類 | この操作には、コンピュータ上に 23.4 MB の領域が必<br>要です。                                  |
| ● インスト-DD<br>● 概要                     | ボリューム"Macintosh HD"にこのソフトウェアを標準<br>インストールするには、"インストール"をクリックして<br>ください。 |
|                                       | インストール先を変                                                              |
|                                       | カスタマイズ 戻る インストール                                                       |

 「インストール」にはユーザ認証が必要と なりますので、名前/パスワードを入力して 「OK」をクリックします。

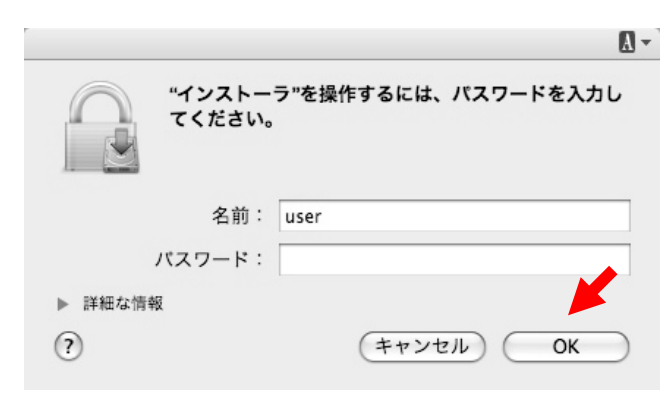

 インストールが完了しましたら、「閉じる」を クリックしてインストーラを終了します。 インストーラ終了後、ユーティリティが自動 起動されます。

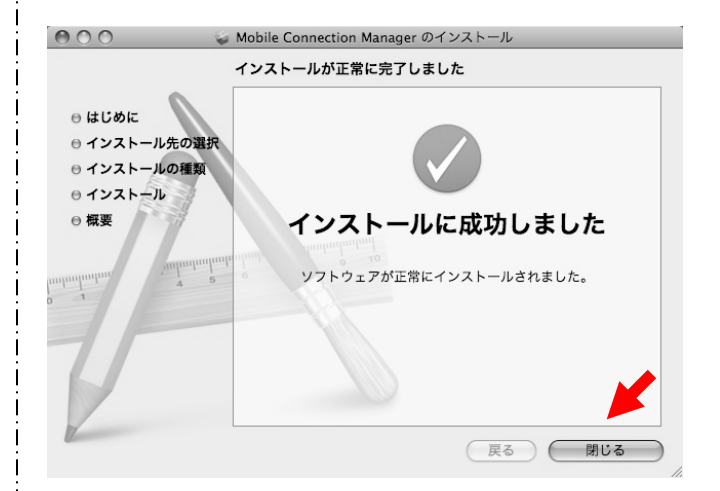

## 2. 接続設定の作成

#### ●Windowsの場合

- 1. データ通信カードをパソコンに取り付けます。
- 2. 自動的にユーティリティソフトウェアが起動さ れます。

※自動的にユーティリティソフトウェアが開始されない場合 は、「マイコンピュータ」→「ZTEMODEM」をダブルクリック して起動してください。

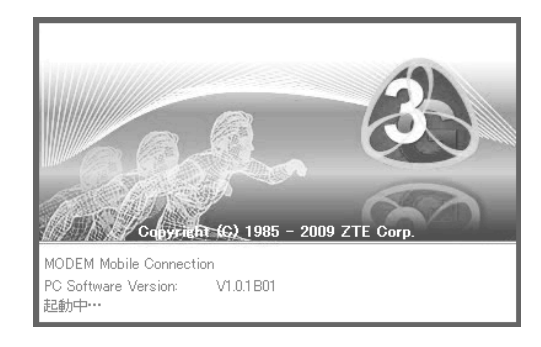

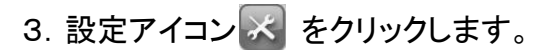

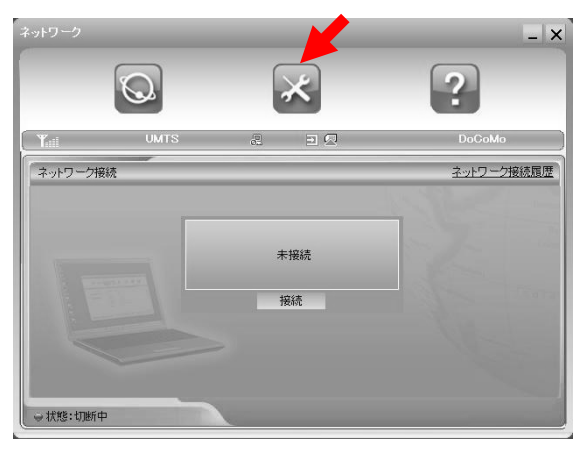

4.「追加」をクリックします。

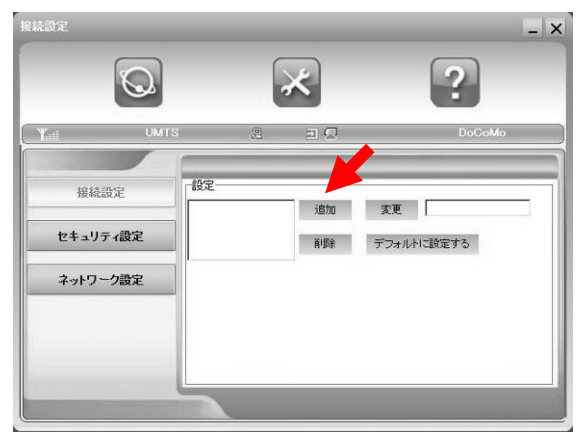

### 5. 以下項目を入力して「OK」をクリックしてください。

| 設定ファイル名                    | mobile    | -1                    | <b>•</b> •• | DNSサーバー | アドレスを自動   | 取得する |
|----------------------------|-----------|-----------------------|-------------|---------|-----------|------|
| ダイヤル番号                     | *99***1#  | 2                     |             | 次のDNSサー | バーアドレスを   | 更用する |
| ユーザ名                       | ***       | ••••                  | fe          | 優先DNS   |           | ÷    |
| ペスワード                      | ****      | $-\breve{\mathbf{A}}$ | f           | SND替为   |           |      |
| ▶ ユーザ名と)                   | (スワードを保存  | 5                     |             |         | ¢.        |      |
| □ 接続時にユ                    | ーザ名とバスワード | を確認する (6              |             | A       |           |      |
| ○ APNアドレス                  | を自動取得する   | nonh (-t              | IDIT T IN   | PDP7    | ドレスを自動取行  | 导する  |
| <ul> <li>次のAPN名</li> </ul> | を使用する (7) | PUPS17                |             | C 次のPI  | DPアドレスを使り | 用する  |
|                            |           | • IP                  | PAP         |         | r         |      |
| APN 2mm                    | ********  | C PPP                 | C CHAP      |         | 1         |      |
| APN 3g.m                   | obac.net  |                       |             |         |           |      |

| -  |                       |                                                                 |
|----|-----------------------|-----------------------------------------------------------------|
| 1  | 設定ファイル名               | 任意の設定名を入力します                                                    |
| 2  | ダイヤル番号                | 「 * 99 * * * 1 # 」(半角)を入力<br>します。                               |
| 3  | ユーザー名                 | アカウント名を入力します。<br>アカウント名は、ユーザーIDおよ<br>び「@(デリミタ)」とドメイン名とな<br>ります。 |
| 4  | パスワード                 | 指定された初期パスワードを入力<br>します                                          |
| 5  | ユーザ名とパスワード<br>を保存     | この項目にチェックを入れるとアカ<br>ウント名とパスワードの入力が可<br>能となります。(任意)              |
| 6  | 接続時にユーザ名と<br>パスワードを確認 | この項目にチェックを入れると接<br>続毎にアカウントの確認画面が表<br>示されます。(任意)                |
| 7  | APN*                  | 「次のAPN名を使用する」を<br>選択し「3g.mobac.net」を入力しま<br>す。                  |
| 8  | PDPタイプ                | 「IP」を選択します。                                                     |
| 9  | 認証モード                 | 「PAP」「CHAP」のどちらかを選<br>択します。                                     |
| 10 | DNS                   | 「DNSサーバーアドレスを自動取<br>得する」を選択します。                                 |
| 1  | PDPアドレス               | 「PDPアドレスを自動取得する」を<br>選択します。                                     |

## 2. 接続設定の作成

6. 追加した接続設定を選択して「デフォルトに 設定する」をクリックします。

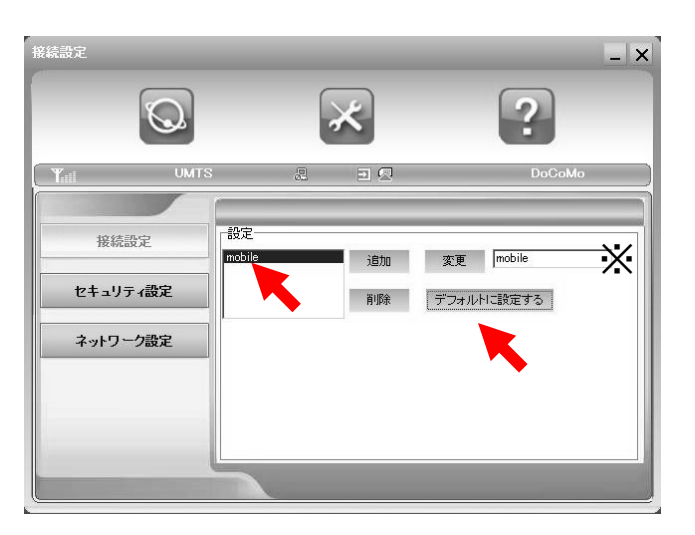

※デフォルトに設定されると「変更」ボタンの右側に設定 ファイル名が表示されます。

## 2. 接続設定の作成

### ●Macintoshの場合

- 1. データ通信カードをパソコンに取り付けます。
- 2. 自動的にユーティリティソフトウェアが起動さ れます。

※自動的にユーティリティソフトウェアが開始されない場合 は、「Finder」→[アプリケーション]→「Mobile Connection Manager」をダブルクリックして起動してください。

3.「接続先」から「接続先設定」を選択します。

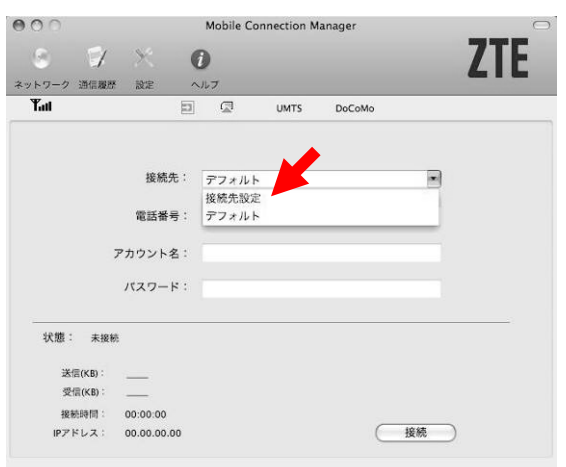

新しい接続先設定を追加します。
 「+」をクリックします。
 表示された「新しい接続先1」を選択して
 「変更」をクリックします。

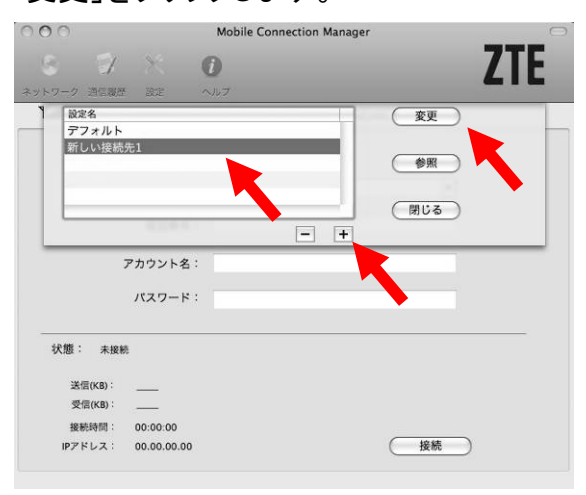

5. 以下項目を入力して「OK」をクリックしてください。

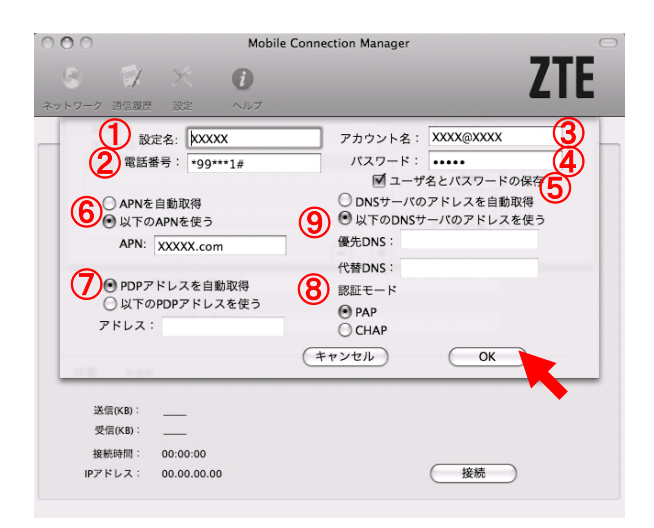

| 1 | 設定名               | 任意の設定名を入力します                                                    |
|---|-------------------|-----------------------------------------------------------------|
| 2 | 電話番号              | 「 * 99 * * * 1 # 」(半角)を入<br>力します。                               |
| 3 | アカウント名            | アカウント名を入力します。<br>アカウント名は、ユーザーIDお<br>よび「@(デリミタ)」とドメイン名<br>となります。 |
| 4 | パスワード             | 指定された初期パスワードを入<br>力します                                          |
| 5 | ユーザ名とパスワード<br>の保存 | この項目にチェックを入れると<br>アカウント名とパスワードの入<br>力が可能となります。                  |
| 6 | APN*              | 「以下のAPNを使う」を選択し<br>「3g.mobac.net」を入力します。                        |
| Ī | PDPタイプ            | 「PDPアドレスを自動取得」を<br>選択します。                                       |
| 8 | 認証モード             | 「PAP」「CHAP」のどちらかを<br>選択します。                                     |
| 9 | DNS               | 「DNSサーバーアドレスを自動<br>取得する」を選択します。                                 |

## 3. 接続と切断

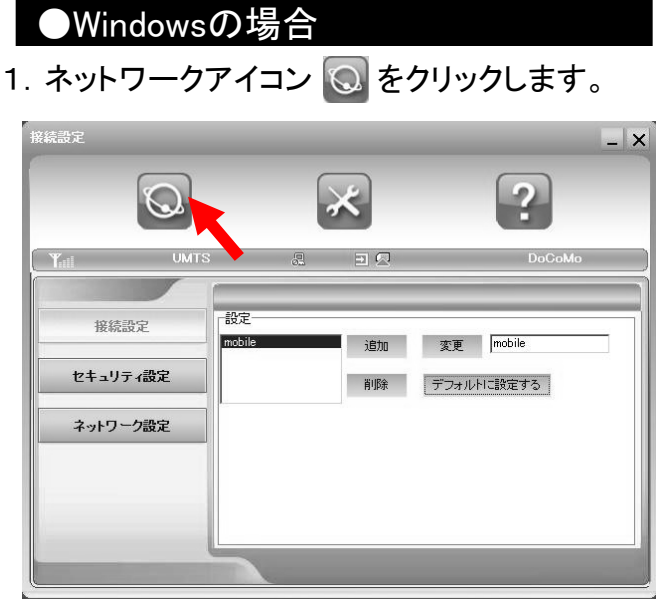

2.「接続」をクリックして接続します。

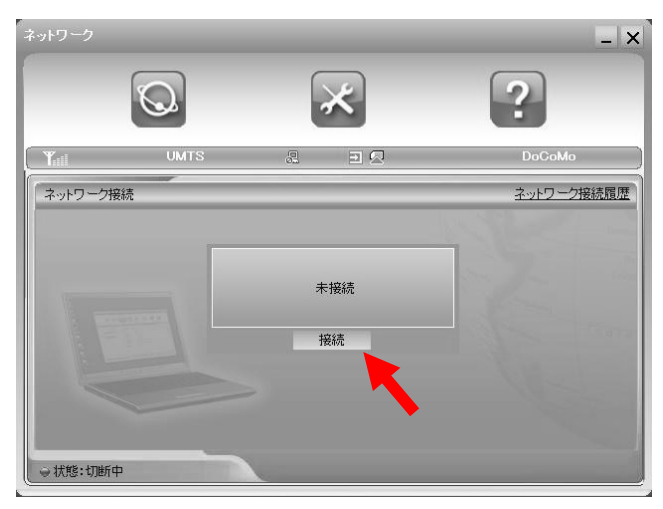

3. 接続が完了すると、「状態:通信中」と表示されます。

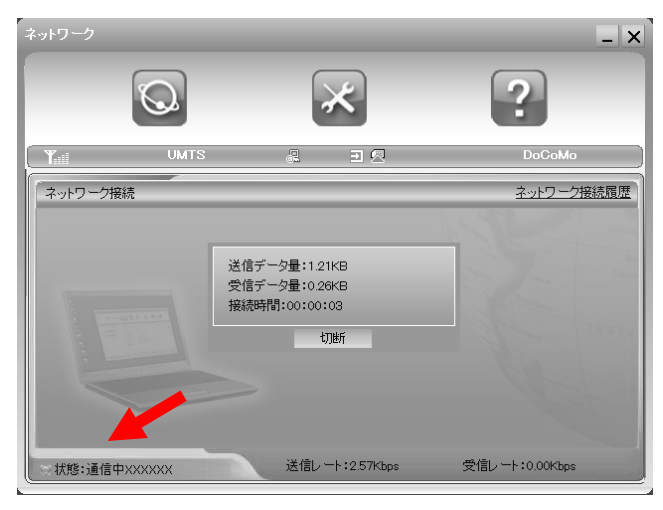

4.「切断」をクリックして通信を切断します。

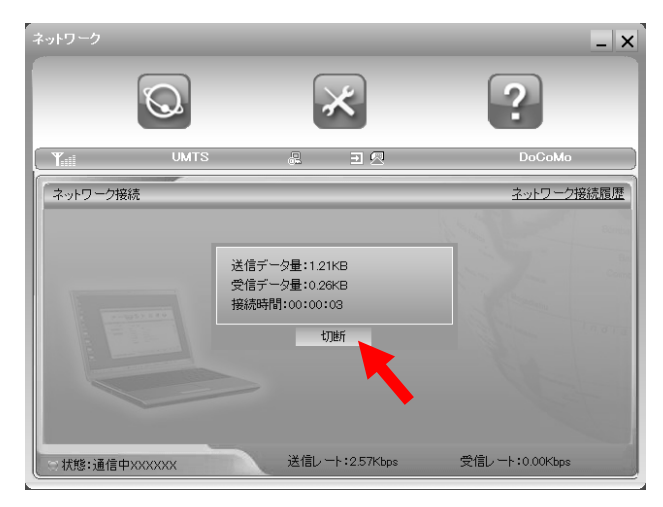

5.「切断」が完了すると、状態が「切断中」と表 示されます。

## 3. 接続と切断

### ●Macintoshの場合

1.「接続先」から追加した接続先を選択します。

| 900         | Mobile Connection Manager |
|-------------|---------------------------|
| 8 17        | × 0 7TF                   |
| ネットワーク 通信履歴 |                           |
| Tatl        | D CoMo                    |
|             |                           |
|             | 接続先: VVVVV                |
|             |                           |
|             | 電話番号: *99***1#            |
| アナ          | リウント名: XXXX@XXXXX         |
| ,           | スワード:                     |
| 状態: 未接続     |                           |
| 送信(KB): _   |                           |
| 受信(KB):     | _                         |
| 接続時間: 0     | 0:00:00                   |
| IPアドレス: 0   | ).00.00.00 接続             |

#### 2.「接続」をクリックして接続します。

| 000                 | Mobile Connection Manager |  |  |
|---------------------|---------------------------|--|--|
| 8 9 × 0             | D 7TF                     |  |  |
| ネットワーク 通信履歴 設定 🥠    |                           |  |  |
| Tatl 🗈              | UMTS DoCoMo               |  |  |
|                     |                           |  |  |
| 接続先:                | XXXXX                     |  |  |
| 李武希曰 ·              | *00***1#                  |  |  |
| 841年75 -            |                           |  |  |
| アカウント名:             | XXXX@XXXXX                |  |  |
| パスワード:              | *****                     |  |  |
|                     |                           |  |  |
| 状態: 未接続             |                           |  |  |
| 送信(KB):             |                           |  |  |
| 受信(KB):             |                           |  |  |
| 接続時間: 00:00:00      |                           |  |  |
| IPアドレス: 00.00.00.00 | 接続                        |  |  |
|                     |                           |  |  |
|                     |                           |  |  |

3. 接続が完了すると、状態が「接続」と表示されます。

4.「切断」をクリックして通信を切断します。

| ネットワーク 通信履歴 | × .      | <b>i</b><br>^//J |      |        | 2  | ZTE |
|-------------|----------|------------------|------|--------|----|-----|
| Tatl        | Ð        |                  | UMTS | DoCoMo |    |     |
|             |          |                  |      |        |    |     |
|             | 接続先:     | XXXXX            |      |        | •  |     |
|             | 電話番号:    | *99***1#         |      |        |    |     |
| 7           | カウント名:   | XXXX@XXX         | (XX  |        |    |     |
|             | パスワード:   | •••••            |      |        |    |     |
| 状態: 接続      |          |                  |      |        |    |     |
| 送信(KB):     | 1.571    |                  |      |        |    |     |
| 受信(KB):     | 1.119    |                  |      |        |    |     |
| 接続時間:       | 00:00:22 |                  |      | _      |    |     |
| IPアドレス:     |          |                  |      | E      | 切断 |     |
|             |          |                  |      |        | -  |     |

5. 切断が完了すると、状態が「未接続」と表示 されます。

## 4. 付録/困ったときには

| 症状                                | 確認項目                                                                                                    |
|-----------------------------------|----------------------------------------------------------------------------------------------------|
| 本製品をパソコンに挿入してもインス<br>トーラが自動起動されない | FOMA端末が正しくセットされていますか?<br>●USBポートに本製品をもう一度奥までしっかりと差し込んでください。                                                                                                    |
|                                   | 挿入後、一定時間が経過していますか?<br>●システムが新しいハードウェアを認識してから、インストールが開始されるまで時間がか<br>かる場合があります。一定時間が経過してもインストーラが自動的に起動しない場合は、本<br>創品を一度取りぬしてから、更度挿入してください                                                                                                    |
|                                   | Autorun機能が無効に設定されていませんか?<br>●Autorun機能が無効に設定されている場合は自動起動されません。<br>「マイコンピュータ」>「ZTEMODEM」をダブルクリックして手動で起動してください。<br>※ご利用のOSがWindowsの場合のみ対象                                                                                                    |
| 本製品をパソコンに挿入しても認識しな<br>い           | FOMA端末が正しくセットされていますか?<br>●USBポートに本製品をもう一度奥までしっかりと差し込んでください。                                                                                                    |
|                                   | ドライバは正常に動作していますか?<br>●「スタート」>「コントロールパネル」>「システム」から「デバイスマネージャ」の画面を表示<br>します。ユーティリティを起動した際に「デバイスマネージャ」のモデム部分に「ZTE<br>Proprietary USB Modem」と表示されていることを確認してください。表示されていない場合<br>は、ドライバが正しくインストールされていません。本製品のセットアップをやり直してください。<br>※ご利用のOSがWindowsの場合のみ対象         |
| ユーティリティが起動しない                     | ユーティリティのインストールは完了していますか?<br>●インストールが正常に完了していない場合、再度インストールを行ってください。                                                                                                    |
| ネットワークに接続できない                     | 圏外で使用していませんか?<br>●ユーティリティの電波状態を確認し、サービスエリア内で接続を行ってください。                                                                                                    |
|                                   | 接続設定に誤りはありませんか?<br>●接続設定のユーザID、パスワードおよびネットワーク接続サービスの接続先(APN)を確<br>認してください。                                                                                                    |
| ネットワーク接続がすぐに切断される                 | FOMA端末が正しく設定されていますか?<br>●FOMA端末とパソコンが正しく接続されていることを確認してください。                                                                                                    |
|                                   | 電波状態は安定していますか?<br>●電波状態が良くない場合があります。電波状態が良いところで確認してください。                                                                                                    |
| ネットワーク速度が安定しない                    | 電波状態は安定していますか?<br>●電波状態が良くない場合があります。電波状態が良いところで確認してください。                                                                                                    |
| 未定義の接続エラー: 691                    | ユーザー名、パスワード設定に誤りはありませんか?<br>●「未定義の接続エラー:691」は接続設定に指定されたユーザー名、パスワードのどちらか、<br>あるいは両方とも間違っている場合に表示されます。<br>このポップアップが表示された場合は、「MODEM Mobile Connection」の「接続設定」オプショ<br>ンにて、設定ファイルを選択して、「変更」ボタンをクリックして、ユーザー名とパスワードを確<br>認してください。※ご利用のOSがWindowsの場合のみ対象          |
| 未定義の接続エラー: 123                    | 接続設定をデフォルト設定にしていますか?<br>●「未定義の接続エラー:123」はデフォルトの接続設定ファイルが指定されていない場合に<br>表示されます。<br>このポップアップが表示された場合は、「MODEM Mobile Connection」の「接続設定」オプショ<br>ンにて、設定ファイルを選択して、「デフォルトに設定する」ボタンをクリックしてください。これ<br>により、デフォルトの設定ファイルが設定されて、接続が正常にできます。<br>※ご利用のOSがWindowsの場合のみ対象 |